# 獎勵令電子化線上操作

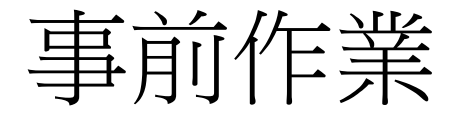

- 自然人憑證
  - 1.確認在有效期內
  - 2.記得密碼

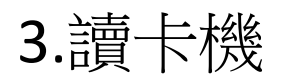

• 憑證展期相關訊息網址:<u>https://moica.nat.gov.tw/renewcert.html</u>

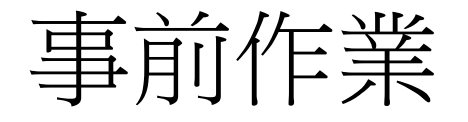

## • 健保卡

- 1.確認是否註冊過了?
- 2.比如曾經註冊過健康存摺或是已使用口罩 實名制預購系統 (APP),如有前述情形者,無須再次註冊。

3.讀卡機

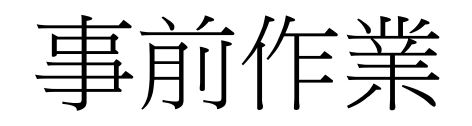

- 健保卡註冊方式一:
  - 1.健保卡網路註冊,另備妥"<u>戶號</u>"和"<u>一組知道帳號密碼的e-mail</u>" 註冊網址:<u>https://reurl.cc/GVmozy</u>

設定一組6-12碼的密碼(英文大寫、英文小寫、數字、特殊符號)

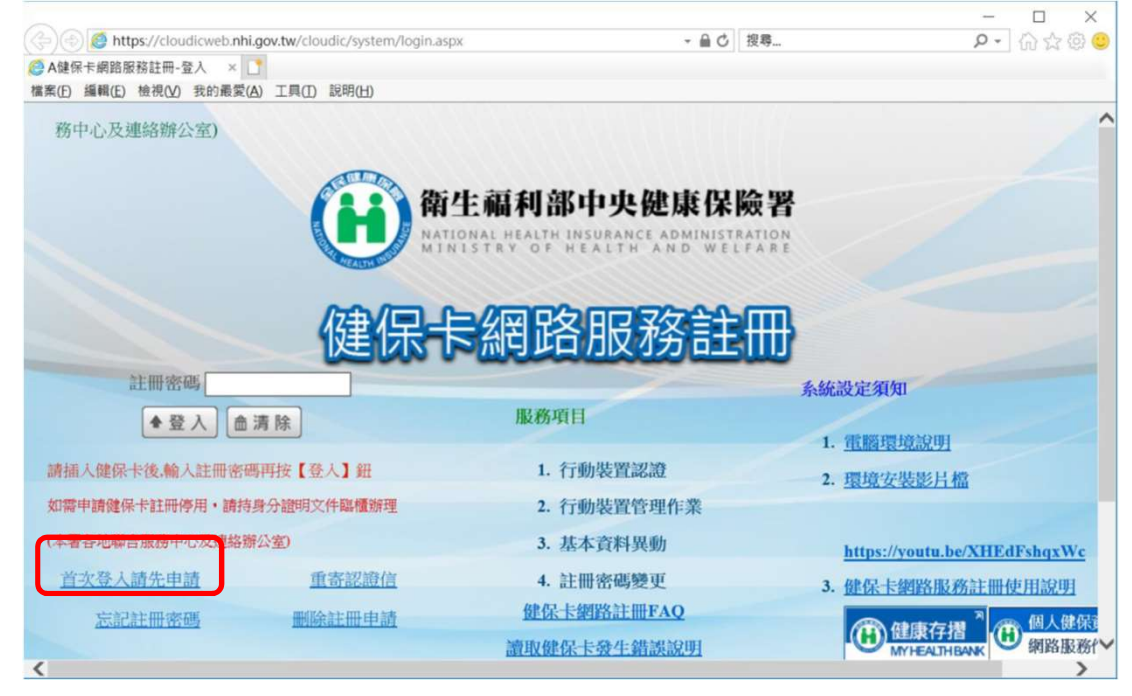

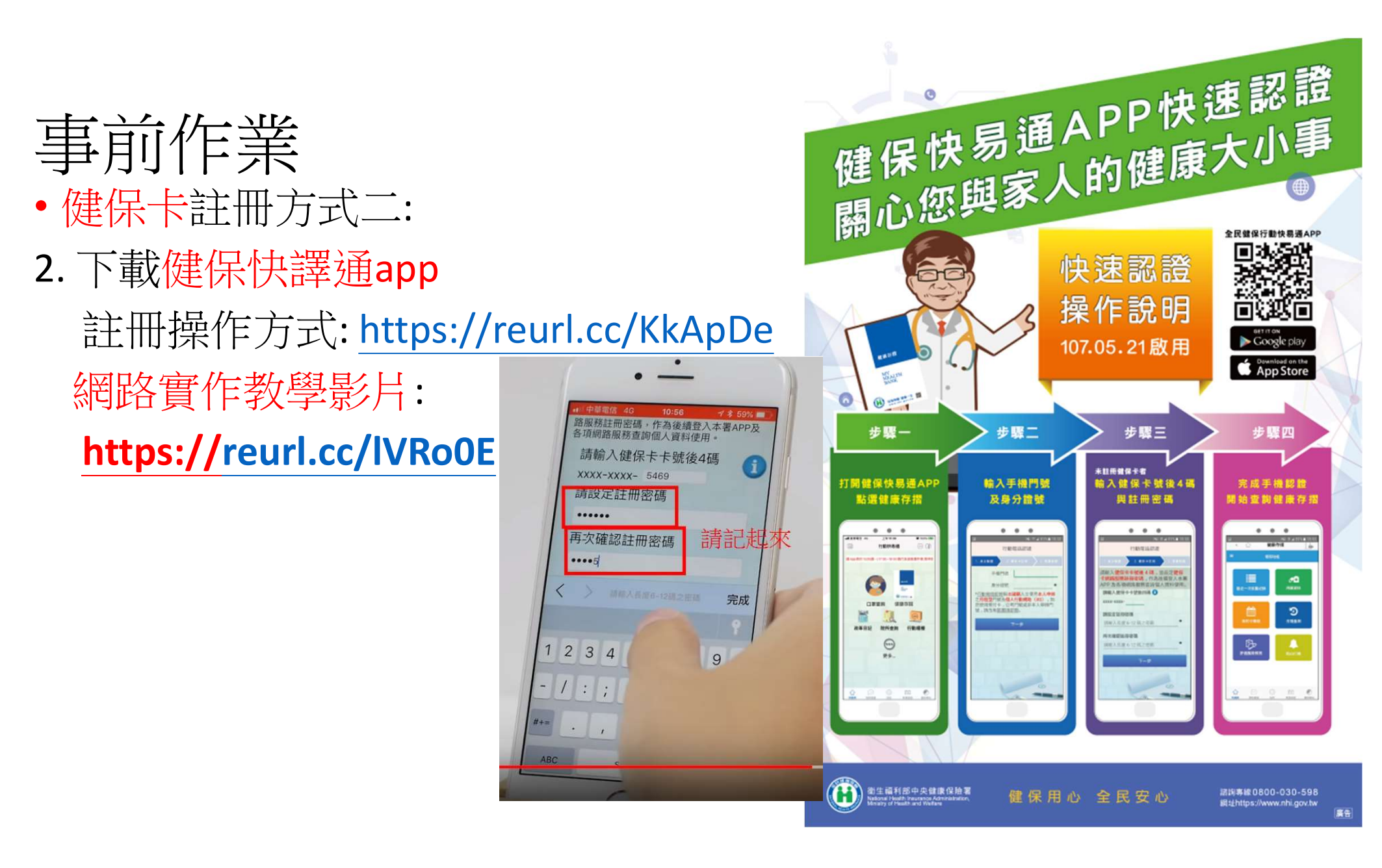

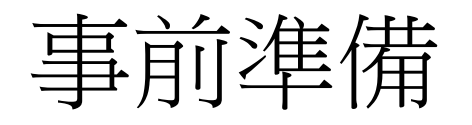

3.健保卡註冊-忘了自己註冊過了,忘了密碼?莫慌莫著急!
 進入「健保卡網路服務註冊」網站<u>https://reurl.cc/GVmozy</u>
 進行寄發新密碼的動作,之後請去電腦收信並點選確認。

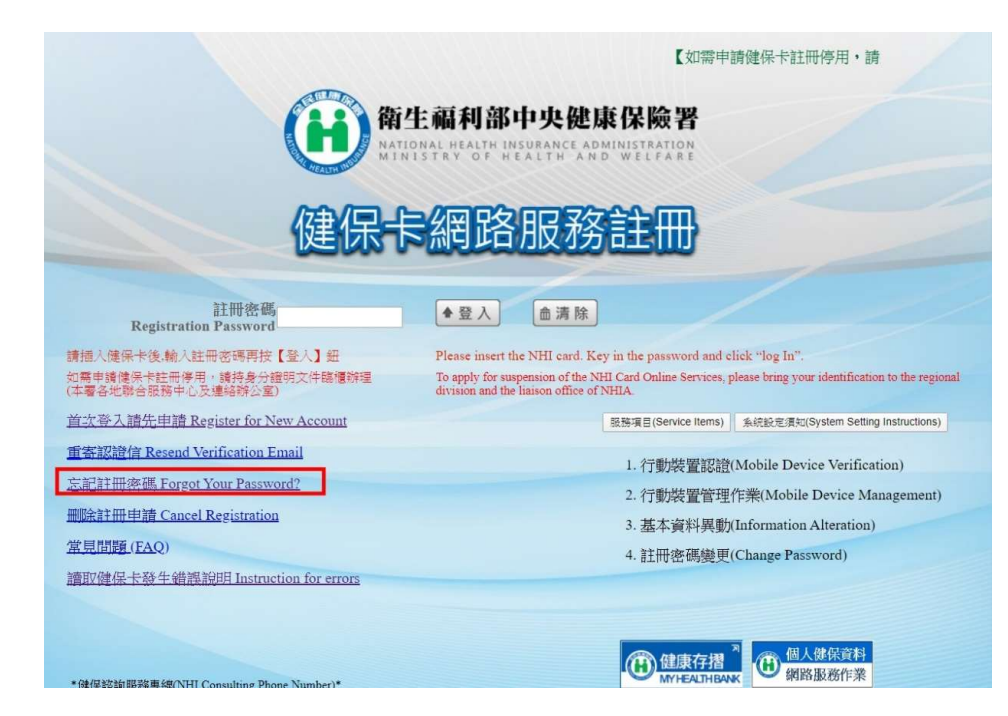

健保卡網路服務註冊-忘記註冊密碼 NHI Card Online Services Registration-Forgot Password

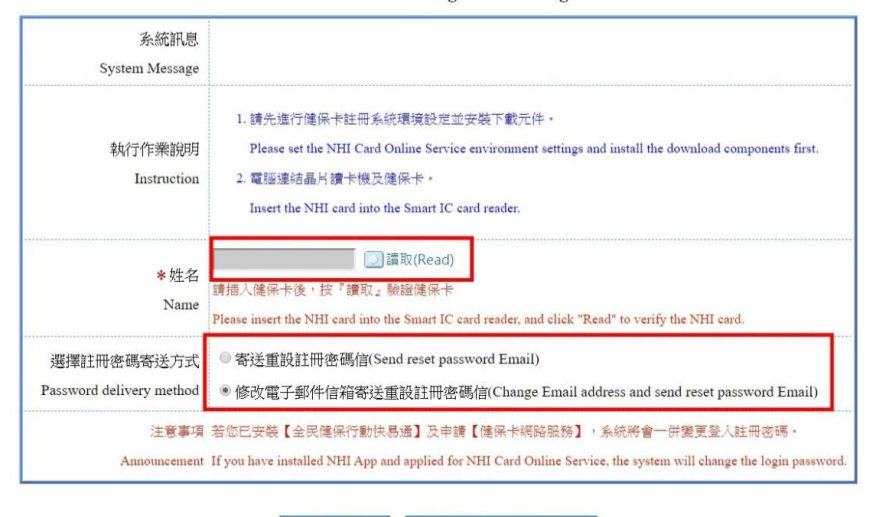

霍定 Submit 回登入頁 Back to Home

# 事前準備完備

- 自然人憑證或健保卡
- 憑證pin碼或健保卡註冊密碼
- 讀卡機
- 耐心

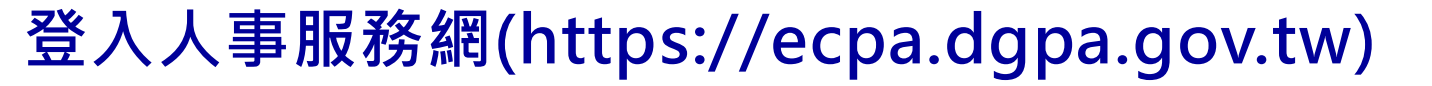

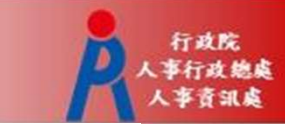

• 使用自然人憑證或健保卡登入eCPA人事服務網

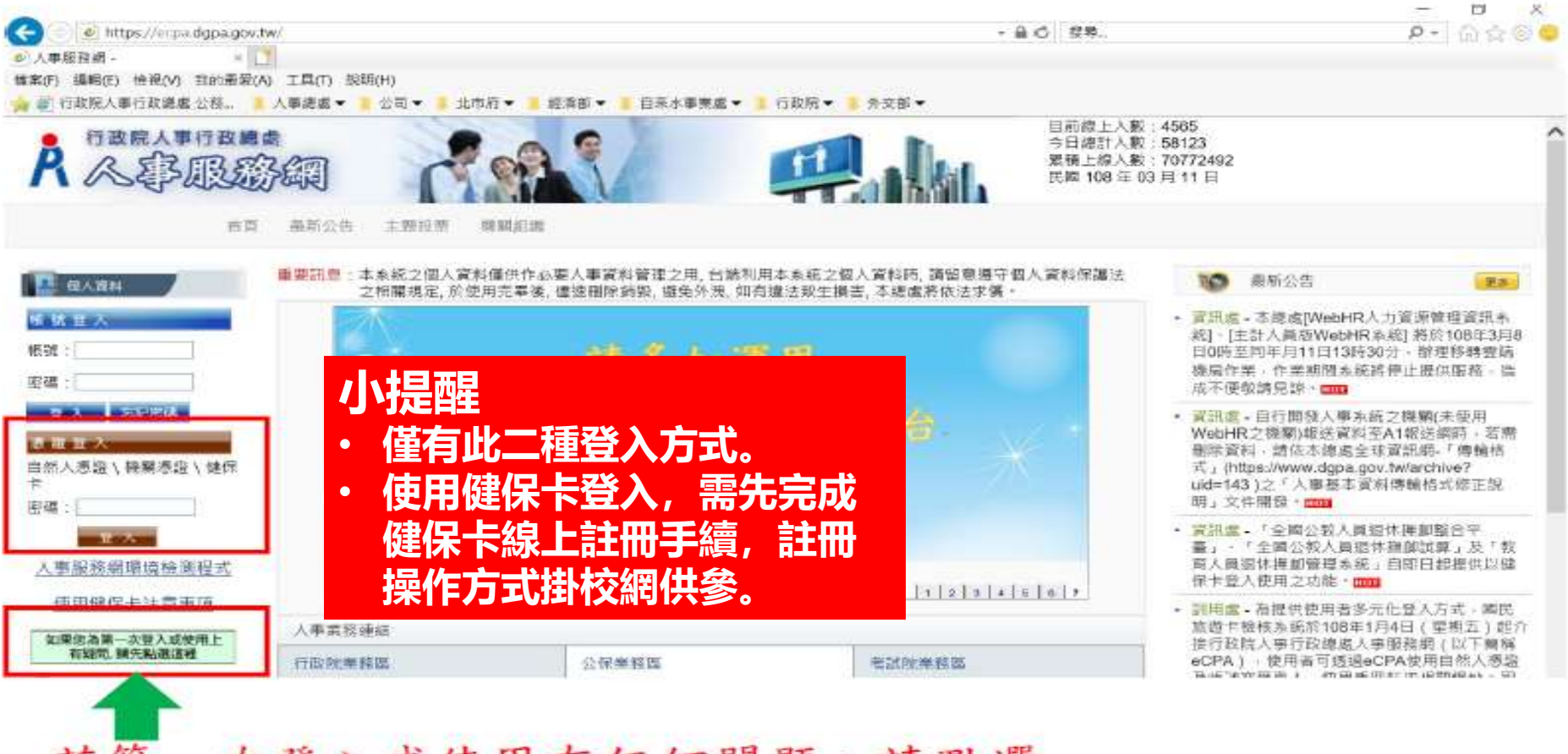

若第一次登入或使用有任何問題,請點選

### 首次登入請先執行人事服務網環境檢測程式,並設定信任網站 及相容性。

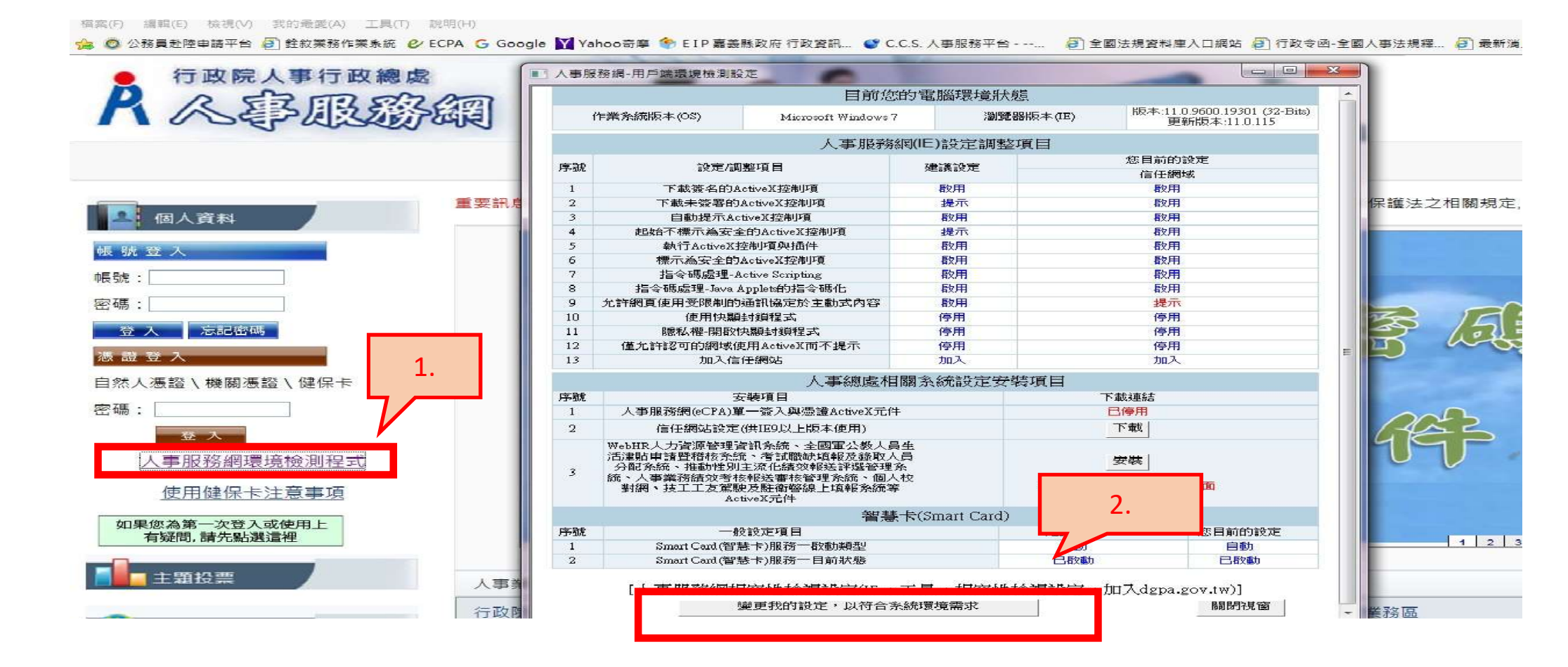

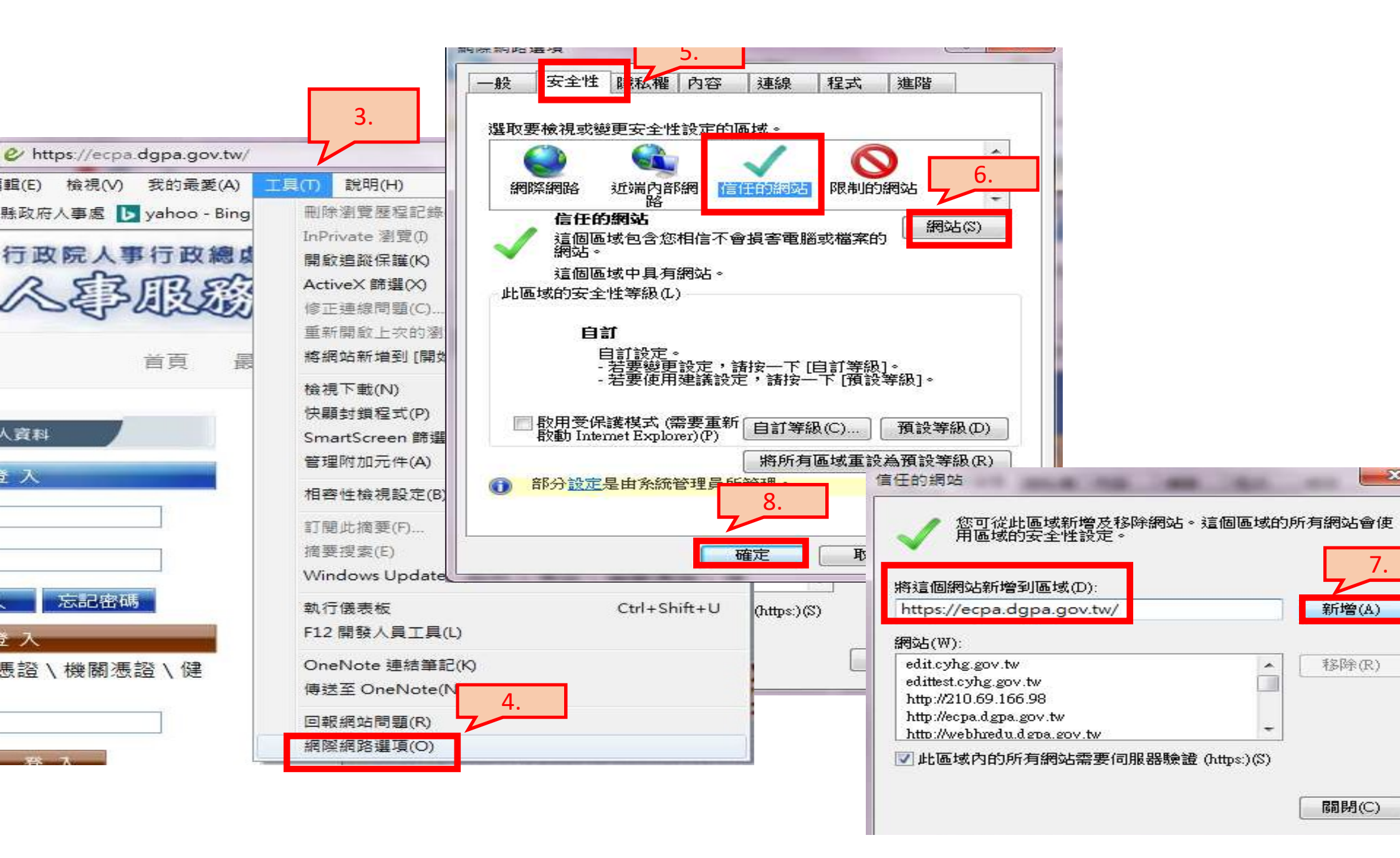

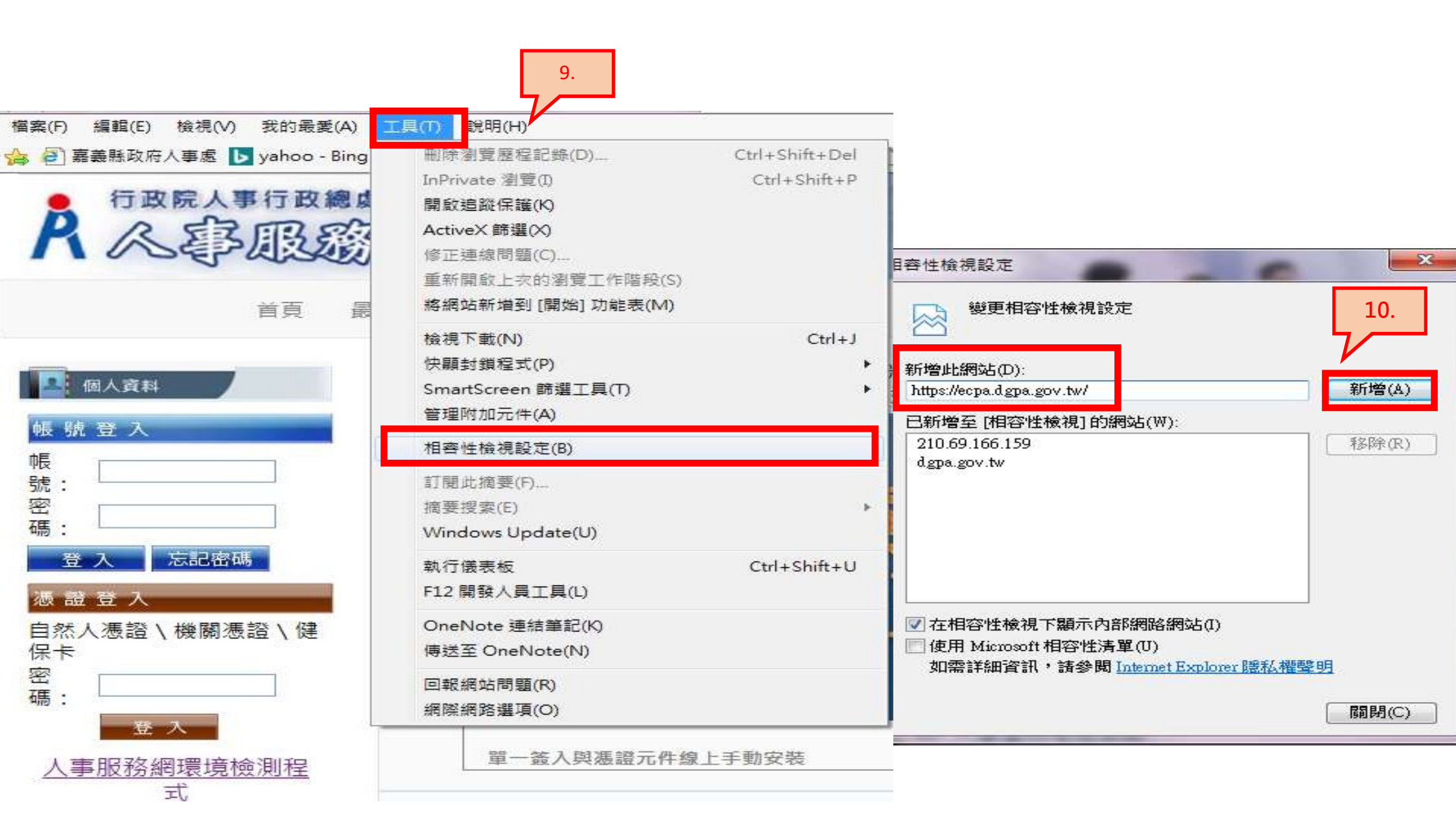

## 完成系統設定後即可登入畫面

- 第一次使用自然人憑證登入時,系統會要求輸入身分證字號, 輸入後請按下一步
- •下次再登入,就不會出現這個畫面了

檔案(E) 編輯(E) 檢視(V) 我的最愛(A) 工具(I) 說明(H)

|  | 0 | 臺南市立下營國民中學 - S | é | 台南市教育公告系統 | Ø | 臺南市公文管理整合系統 |
|--|---|----------------|---|-----------|---|-------------|
|--|---|----------------|---|-----------|---|-------------|

|                                               | 自然人憑證檢測                  |  |  |  |  |  |
|-----------------------------------------------|--------------------------|--|--|--|--|--|
| ● <u>自然人思捷</u><br>Citizen Digital Certificate | 請輸入eCPA自訂帳號或身分證字號        |  |  |  |  |  |
|                                               | 註、如果您無eCPA自訂帳號則請輸入身分證字號。 |  |  |  |  |  |
| 2002510-13                                    | 下一步  回首頁                 |  |  |  |  |  |

# 幾乎快要可以登入系統了!

- •系統出現「**正在登入人事服務網請稍後**」訊息,表示 系統連結自然人憑證
- •已經成功,請無須再等,直接按右上角「X」關閉瀏 覽器或網頁。

×

正在登入人事服務網請稍後......

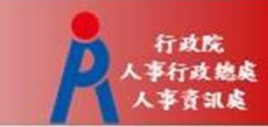

## 正式登入人事服務網 再次開啟人事服務網網站 https://ecpa.dgpa.gov.tw/ 輸入自然人憑證密碼/健保卡密碼,按下「登入」

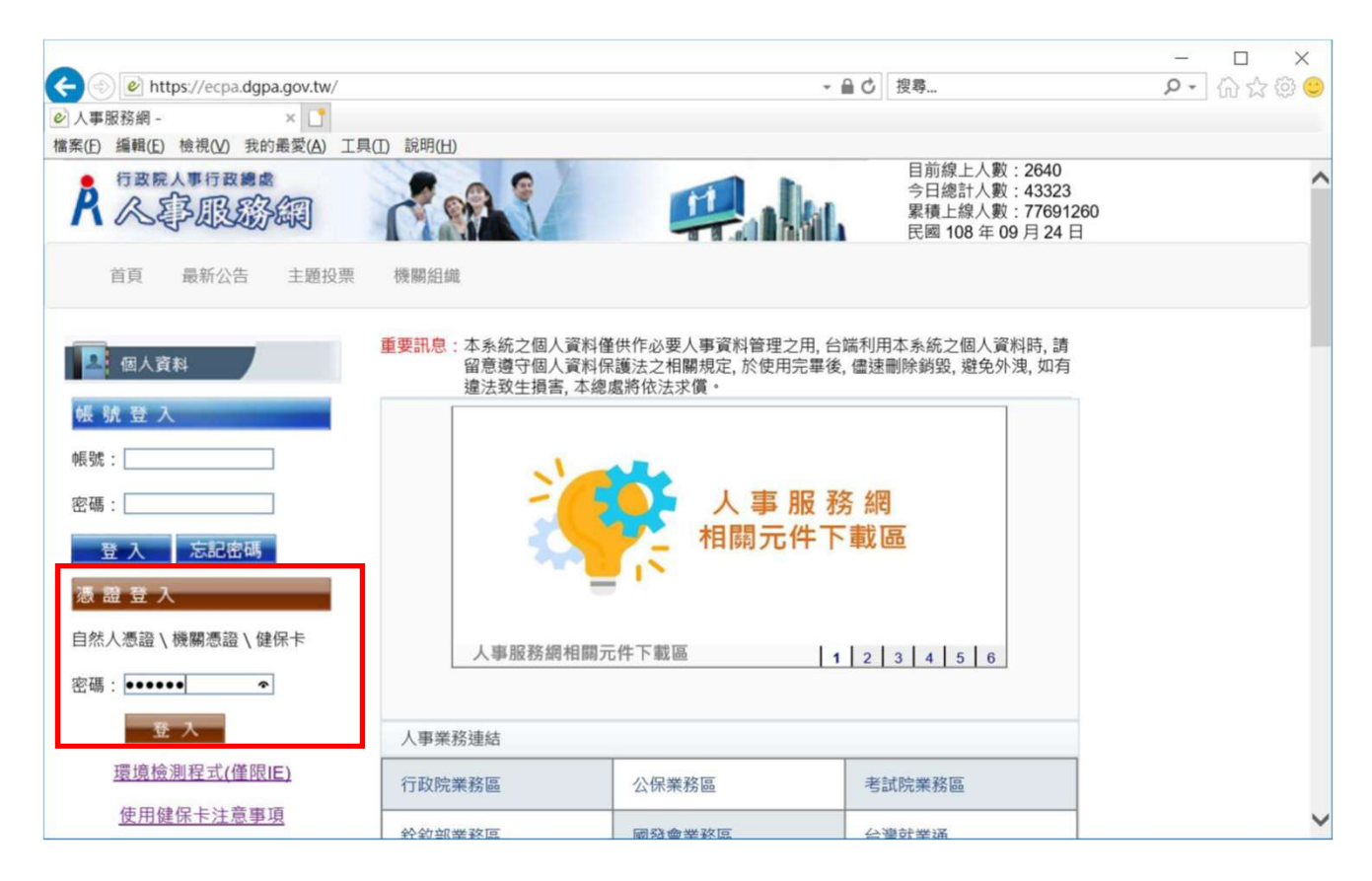

## 點選首頁右小方My Data小圖示

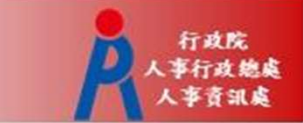

 方法一:點選eCPA首頁My Data(公務人員個人資料 校對網站)小圖示進入

| ○ 新子上語               | 重赞到恩:李系统之国。<br>於使用完善: | 人實於攝任作必要人事實於實理之代,出政利用半系統之協人實於許,請留思理于協人實於<br>矣。儘速剛時銷級,避免外還,如有違法致生損當,本總總將位法求價。 | 884年这之何即作定。                                                                                                    | 第二十二日 美術会 美術会 (1955)                                                                                                    |  |  |
|----------------------|-----------------------|------------------------------------------------------------------------------|----------------------------------------------------------------------------------------------------|----------------------------------------------------------------------------------------------------|--|--|
| O-0-8-F-F            | 時期軍項 13               | 教育家具有的复数形式发展,今日外来用之来的学校市场日子在发展。                                              | <ul> <li>新興處、本原處「參數證款管理系統」</li> <li>新於108年6月</li> <li>28日下午17時2月年日27日17時、新聞新興等條準</li> </ul>                                                                                                    |                                                                                                    |  |  |
| ○ ########           | 調査表作部                 | 御殿住街                                                                         | 所作業,作業組織系統將停止提供服務,造成不要                                                                                                    |                                                                                                    |  |  |
|                      | 相人資料校型                |                                                                              | SHOULD BE AN ADDRESS OF A DESIGNATION OF A DESIGNATIONO OF A DESIGNATION OF A DESIGNATIONO OF A DESIGNATIONO OF A DES |                                                                                                    |  |  |
| 1 9/ 14              | 人事證料報送                | 資料人權系統,成功人員筆酸;72、共成人員筆數:1,(109/06/24/20:50)                                  |                                                                                                    | 部分作業範囲(SOP) 已經正並更新(修正第日                                                                                                    |  |  |
| 行動加入事行政構造<br>(自然人専務) | 人事資料報送                | 资料入缴未后、成功入费单数:248、失效人费单数:0+(108/06/2):20:37)                                 | 下表), 調白行下載使用。(1999)                                                                                                    |                                                                                                    |  |  |
| 12月                  | 人事查判错远                | · 蒼科人權补統,成功人員筆數;217、共敗人員筆數;0+(108/06/21 21:58)                               |                                                                                                    | <ul> <li>實際處。自行開發人庫系統之機關(未使用WebHR)<br/>機關)報送還利至A1雜送網時,若高暫除資料。請例</li> </ul>                                                                                                    |  |  |
| 「我的用酒」 * 第三部七        |                       |                                                                              |                                                                                                    | 本標連全球資訊網「傳統指式」<br>DDBs //www.dobs.ms/buschive2.id=143.12「ス                                                                                                    |  |  |
| CHERTER CHERTER      |                       |                                                                              |                                                                                                    | ■基本资料博输给式修正说明」文件制度・mm<br>、制度成 为常体在国家保守在国内大学、国际发展。                                                                                                    |  |  |
|                      |                       | 人事服務網<br>相關元件下載區                                                             |                                                                                                    | 華基本資料簿種培式修正設時」文件間違、2000<br>(副用編、為每件使用高多元化量人方信。國民繁華<br>特核未就及108年1月4日(最早五)起介證日政約/<br>単行設備成人單指容的(以下量積6CPA)(使用面<br>可透過6CPA使用自約人應還及電號密範三人,使用<br>干耗如和相關與正。國民脫級手物核為就及8CPA8<br>用上四有提問。請分別治論種合個用卡處理中心()<br>語:00-2715-1754),起行設約人專行設領違人事<br>當記未經客服集經(電話:02-2197-9108)。2000                                                                                                    |  |  |
|                      |                       | 人事服務網<br>相關元件下載區                                                             |                                                                                                    | 華基本資利機種格式修正認明」文件間違、2004<br>(副用處、為提供使用高多元に算入方は、國民茲強<br>後根素成於10%年1月4日(當解五)起心理百第九<br>用行的總處人事新務領(以下 賢稱已(A)、使用資<br>可放進。CPA使用日約人書源及報項回過目入、使用<br>可放進。CPA使用日約人書源及報項回過目入、使用<br>可放進。CPA使用日約人書源及報項回過目入、使用<br>可放進。CPA使用日約人書源及報項回過目入、使用<br>可放進。CPA使用日約人書源及報項回過目入。使用<br>可放進。CPA使用目的人書源及報項回過目入。<br>第二十一一一一一一一一一一一一一一一一一一一一一一一一一一一一一一一一一一一一                                                                                              |  |  |
|                      |                       | 人事服務網<br>相關元件下載區                                                             |                                                                                                    | 単基本資利機動相対修正説明、文件関係・2000<br>・ 副用値、無器供使用高多元た個人力は、国民販売<br>他根本成於10%年1月4日(副第五)起介採日取引<br>中行設備成人動形容別(以下間積60CPA)、使用値<br>可透現60PA使用回的人看過及影响完成量と人 使用<br>可透現60PA使用回的人看過及影响完成量と人 使用<br>非用如相關調味、個民防能中物能系統及80CPA3<br>用上四句規問、請分別治時報合個用中處僅中心(<br>語:00-2195-1754)、忍行認疑人學可以過進人學<br>當至本式客迎傳經(電話:00-2397-3168)、000<br>・ 好像度-107年を描述人事業段復選該取得低作品<br>000<br>● (5人間前)<br>家族常識的<br>単位の第二日<br>(1)<br>(1)<br>(1)<br>(1)<br>(1)<br>(1)<br>(1)<br>(1) |  |  |
| 立正単単 単代本化            | 人物研究局包括               | 人事服務網<br>相關元件下載區                                                             | 13141510                                                                                                    | <ul> <li>単基本資料機動相対修正説明」文件間違・(2014)</li> <li>副用道、物器件使用高多元化量入力性、國民緊急・</li></ul>                                                                                                    |  |  |
|                      | 人主要改善的情况              | 人事服務網<br>相關元件下載區                                                             |                                                                                                    | 単基本資料機動相対修正認明」文件開催・2000<br>・副用値、装得供使用高多元に留入方は、國際緊張<br>特核系統数105年1月4日(留解五)起介護日前<br>中行対線点、動影務領(以下質解在CPA)、使用<br>可対想。CPA使用日約人希認及物類活動目入、使用<br>可対想。CPA使用日約人希認及物類活動目入、使用<br>可対想。CPA使用日約人希認及物類活動目入、使用<br>可対想。CPA使用日約人希認及物類活動目入、使用<br>可対想。CPA使用日約人希認及制度的調用十個症中中の(1<br>該:co-2175-1724)、忍行政限人事行政認進入事<br>當該条紙客服簡/// 高話:co-2197-9106)、com<br>・ 結合点、107年を精建人事業段譜描述動用具作品<br>                                                             |  |  |

方法二 點選應用系統>點選B人事資 料服務-公務人員個人資料服 務網(My Data)

點選My Data(公務人員個人資料校對網站)小圖示

 點選「個人檔案夾」,請您同意獎勵令電子化設定,等10秒,秒 數倒數完畢會變成同意鍵,請點選「同意」,系統將自動關閉訊 息視窗。您即可再次點選「個人檔案夾」進入使用

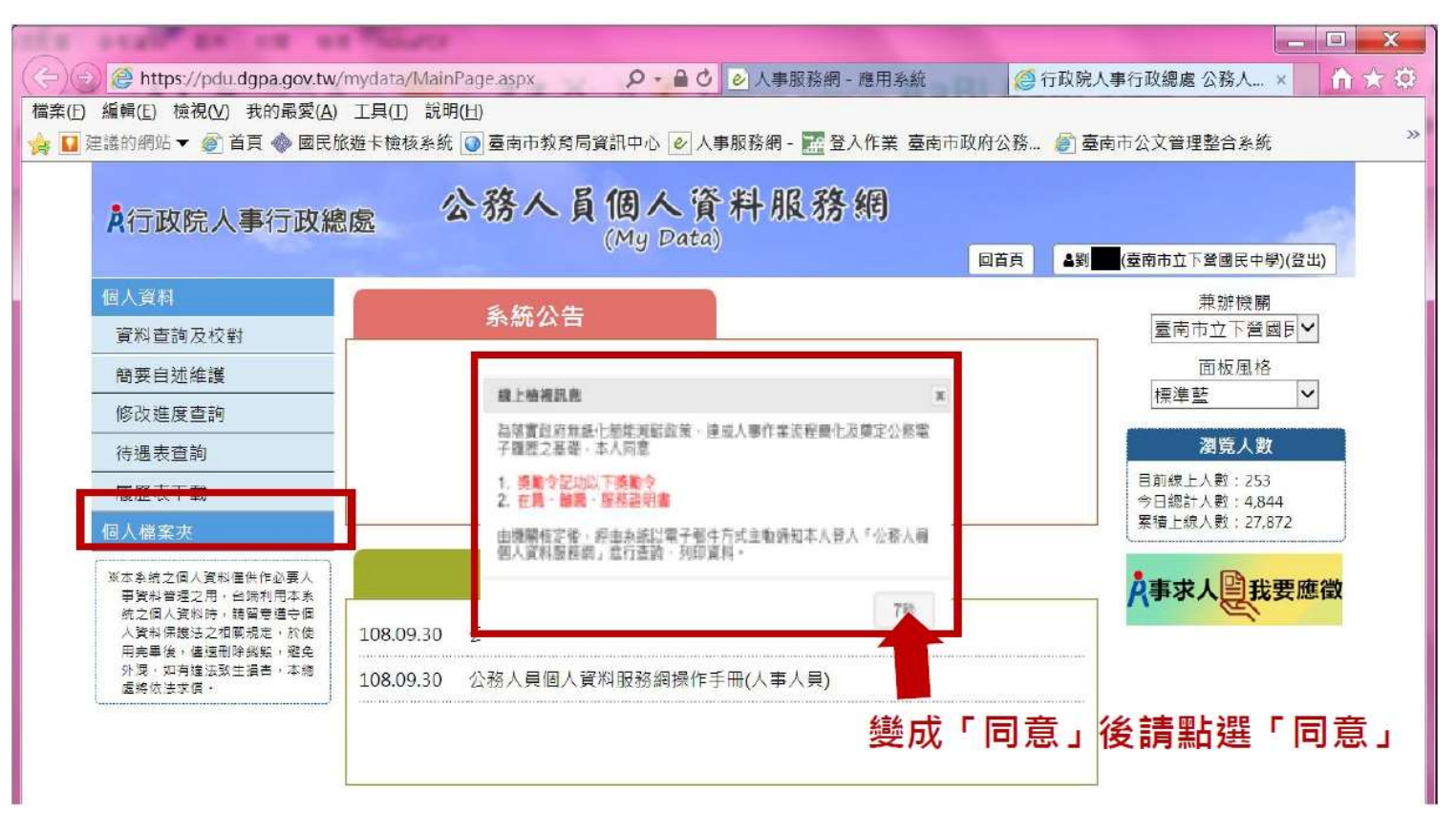

## 今日重點!!進行電子郵件信箱確認

 請依序選擇「個人資料」「資料查詢及校對」「現職」,將網頁 拉至最下方確認電子郵件是否正確。獎勵令電子郵件通知將寄送 至此處設定的電子信箱。

| A D A https://pdu.dap                        | a.gov.tw/mydata/MainPage.aspx# タッ 🔒 🕑 🥑 人事服務網 - 應用系統 (2) 行政院人事行政線處 公務人                     |      |
|----------------------------------------------|--------------------------------------------------------------------------------------------|------|
| 檔案(E) 編輯(E) 檢視(W) 我(<br>☆ ■ 建議的網站 ▼          | ③<br>9最愛(A) 工具(I) 説明(H)<br>◆ 國民旅遊卡檢核系統 ④ 臺南市教育局資訊中心 ❷ 人事服務網 -  登入作業 臺南市政府公務… Ø 臺南市公文管理整合系統 | ά »  |
| Å行政院人事                                       | <sup>亍政總處</sup> 公務人員個人資料服務網<br>(My Data) □首頁 ▲對 (查南市立下營國民中學)                               | (登出) |
| <ol> <li>個人資料</li> <li>2. 資料查詢及校對</li> </ol> | 個人資料 > 資料查詢及校對           訊息:                                                               | _    |
| 間要目処維護                                       | 餐料修改 (特完成校對) 一                                                                             | 主(1) |
| · · · · · · · · · · · · · · · · · · ·        | 3.現職 基本 學歷 考試 訓練進修 兼職 經歷 考績 獎懲 銓審 教師紋薪 動態 家屬<br>要皮权能 其他表                                   |      |
| 個人檔案夾                                        |                                                                                            |      |

# 檢視電子化獎勵令

• 未檢視獎令查詢

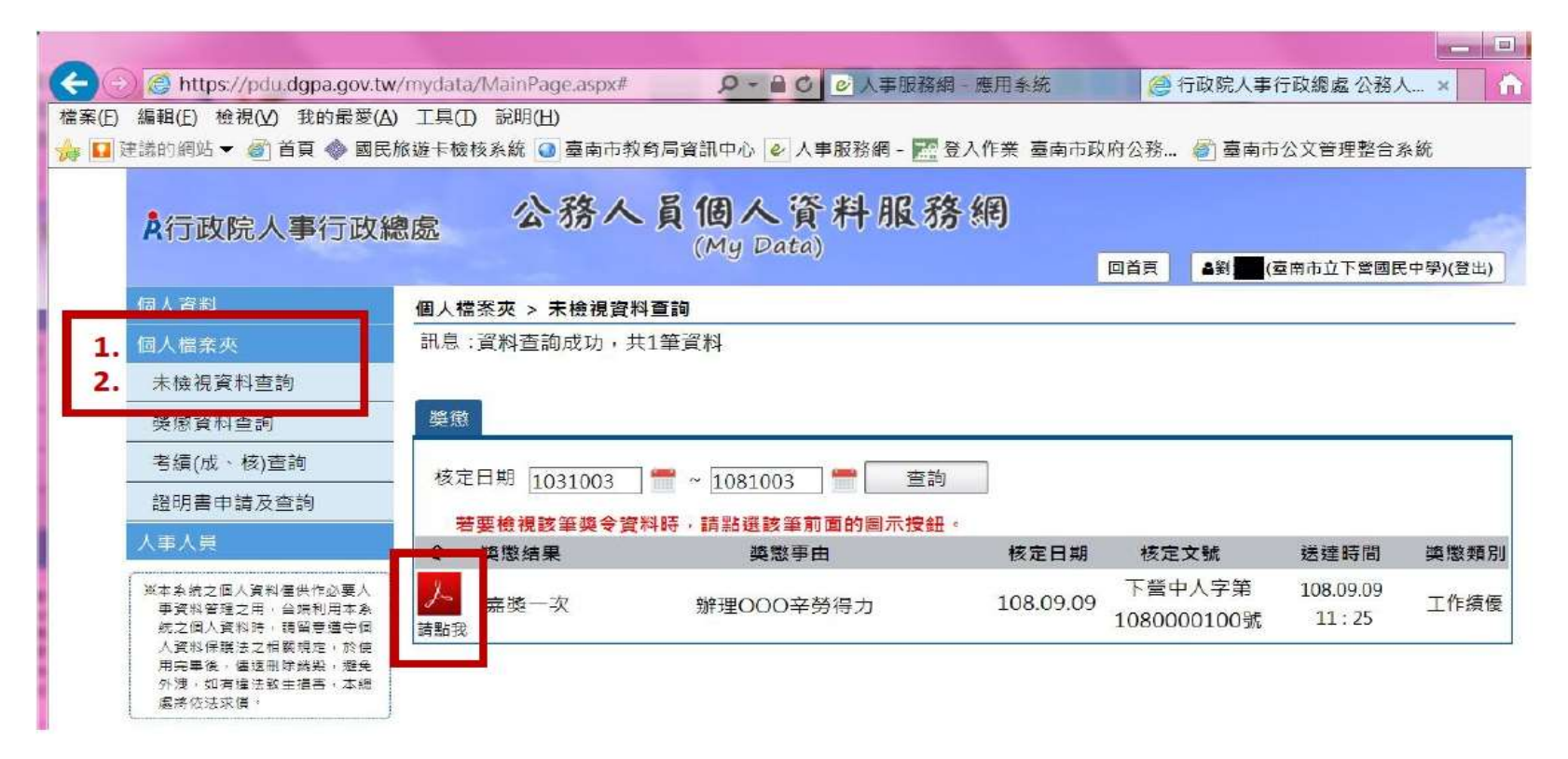

# 檢視電子化獎勵令

• 獎懲資料查詢

| A行政院人事行政網                                           |       | 公務人     | <b>員個</b> | 人資料                              | 服務網 |                   |                   |                |   |
|-----------------------------------------------------|-------|---------|-----------|----------------------------------|-----|-------------------|-------------------|----------------|---|
|                                                     |       |         | (1-19)    | Ducuy                            |     | 回首頁               | <b>&amp;約</b> (臺) | 南市立下營國民中學)(登出) |   |
| 個人習料                                                | 個人檔案或 | ₹> 獎懲資料 | 查詢        |                                  |     |                   |                   |                | _ |
| 1. 個人檔案夾                                            | 訊息:   |         |           |                                  |     |                   |                   |                |   |
| 大神保堂秘宙部                                             |       |         |           |                                  |     |                   |                   |                |   |
| 2. 與懲資料查詢                                           | 查詢撤   | 調資料     |           |                                  |     |                   |                   |                |   |
| 考鎮(瓜、核)直詢                                           | 年度    | 嘉獎      | 記功        | 記大功                              | 申誡  | 記過                | 記大過               | 其他             | - |
| 證明書申請及查詢                                            | 108   | 5       | 1         | STRACTOR                         |     | Dourse the second |                   | 檢視             |   |
| ※本系統之個人資料僅供作必要人<br>事資料管理之用,台端利用本系<br>統之個人資料時,請留意膳守個 | 107   | 3       |           |                                  |     |                   |                   | 檢視             |   |
| 人資料保護法之相關規定,於使<br>用完畢後,儘速制時頻與,避免                    | 106   | 1       |           |                                  |     |                   |                   | 檢視             |   |
| アメダー加号 はたび 1 日本 1 年月<br>「夏将 伝法 水 頃・                 | 105   | 2       |           |                                  |     |                   |                   | 檢視             |   |
|                                                     | 104   | 5       | 1         |                                  |     |                   |                   | 檢視             |   |
|                                                     | 103   | 2       | 1         |                                  |     |                   |                   | 檢視             |   |
|                                                     | 102   | 4       | 1         | ******************************** |     |                   | *********         | 檢視             |   |
|                                                     |       |         |           |                                  |     |                   |                   |                |   |

#### 電子化獎勵令核定通知

#### 獎懲結果為嘉獎一次、嘉獎二次、記功一次與

記功二次之獎勵案系統會自動發送E-Mail通知

- 寄件者:WebHR@dgpa.gov.tw
- 主旨:核定機關(核定日期)個人獎令通知信(非社交工程演練)

| <ul> <li>● 這封郵件以高重要性傳送。</li> <li>寄件者<br/>収件者:</li> <li>副本:</li> <li>主旨: 行政院人事行政總虛(106/11/06)個人类令通知信(非社交工程資源)</li> </ul>                                                                         | 通知信範例<br><sup>零世日融</sup> 2019/6/.    |
|----------------------------------------------------------------------------------------------------|--------------------------------------|
| 您好:                                                                                                    |                                      |
| 您有一筆機勵資料已核定。<br>事由:辦理年度<br>如您同意機勵令以電子方式送達者,獎勵令之救濟期間以進人資訊系統提供下載之次日載                                                                                                    | 把算,請儘速至個人資料校對網站檢視!!,請儘速至個人資料校對網站檢視!! |
| 個人資料校對網站登入及檢視方式<br>1.以自然人憑證或健保卡登入人事服務網( <u>https://ecpa.depa.gov.tw/</u> ),若無法登入請複製網射<br>2.點選左方「應用系統」按鈕<br>3.於右側「B.人事資料服務」分類下點遞「B5公務人員個人資料校對網站」之連結<br>4.於個人資料校對網站,點選左方「個人資料校對」>「獎懲令查詢」即可進入獎勵案件; | 上另行開啟網頁<br>檢視頁面 =                    |
| 本信件為系統自動發送,請勿回覆!!                                                                                                    |                                      |

### 電子化獎勵令尚未檢視通知

收件者: 副本: 主旨: FW:個人獎令通知信(稽催) From: MyData@dgpa.gov.tw[mailto:MyData@dgpa.gov.tw] Sent: Friday, March 1, 2019 2:02 AM To: Subject: 個人獎令通知信(稽催) Importance: High

您好:

Ι

您有獎勵資料已核定,請至個人資料校對網站檢視!!

個人資料校對網站登入及檢視方式 1.以自然人憑證或健保卡登入人事服務網(<u>https://ecpa.dgpa.gov.tw/</u>) 2.點選左方「應用系統」按鈕 3.於右側「B.人事資料服務」分類下點選「B5公務人員個人資料校對網站」之連結 4.於個人資料校對網站,點選左方「個人資料校對」>「獎懲令查詢」即可進入獎勵案件檢視頁面。

此為系統自動發送,請勿回覆!!

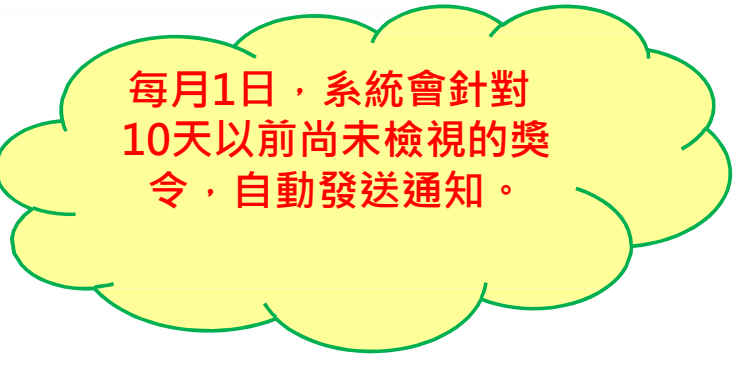

# 1. 感謝您撥空設定完成

# 2.系統設定或操作上有任何問題請與人事 室聯繫,謝謝。